These steps can be completed for a single crown procedure or multi-unit crowns, with the option to copy the details from crown to crown.

| 01 Select New Scan     | <b>R</b> | <b>Å</b> |
|------------------------|----------|----------|
| Tap New Scan to start. | New Scan | Patients |
| 02 Complete the Rx     | Orders   | Messages |

1 Fill in the patient's name, date of birth, and chart number.

| Patient:            | Clear                   |
|---------------------|-------------------------|
| First Name:<br>Test | Last Name:<br>Test      |
| Date of Birth:      | Gender: 🔘 Male 🔘 Female |
| Chart Number:       |                         |
|                     |                         |

In the procedure field drop-down, select Fixed Restorative. Then, select the partner lab or MyiTero.com account for fabrication. The due date is optional, however specify if you are sending it directly to the lab.

| Order:                        |           |
|-------------------------------|-----------|
| Procedure * Fixed Restorative | Туре      |
| Due Date:                     | Send to 💌 |

3 Toggle the Pre-Treatment scan, if relevant.

| Scan Options:       |                        |
|---------------------|------------------------|
| NIRI Capture: 🕖     | New Sleeve Attached: 🕖 |
| Pre-Treatment Scan: |                        |
| Multi-Bite:         |                        |
|                     |                        |

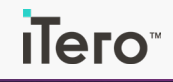

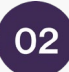

## 02 Complete the Rx - cont.

4 Tap the relevant tooth on the tooth diagram and select Crown from the drop-down menu.

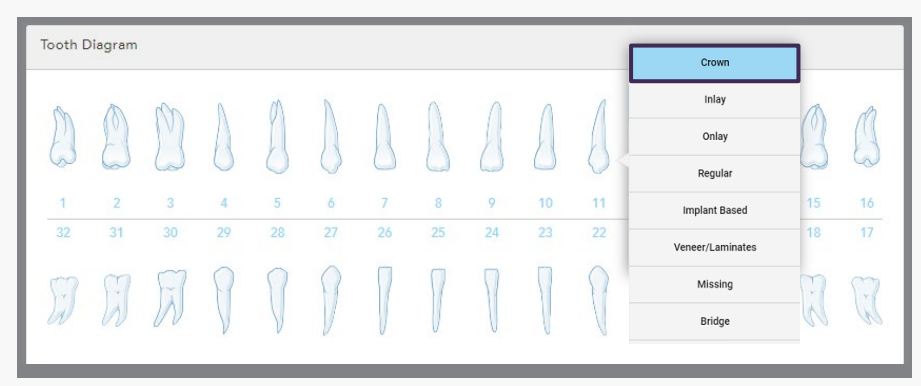

5 Select all the relevant information about the crown, including specification, material, shade system and additional information, if needed.

| < Crown                                                        |                             |   |                                          |        |
|----------------------------------------------------------------|-----------------------------|---|------------------------------------------|--------|
|                                                                | 13                          |   |                                          |        |
| Spedilication<br>Full Contour<br>Material<br>Ceramic: Zirconia | 10                          | • | Shade System<br>VITA Lumin<br>Body<br>A2 | *<br>* |
| <ul> <li>Additional information (optional)</li> </ul>          |                             |   |                                          |        |
| Preparation Design- Buccal                                     | Preparation Design- Lingual |   | Incisal                                  |        |
| Margin Design- Buccal 🔍                                        | Margin Design- Lingual      |   | Gingival<br>Stump Shade                  |        |
|                                                                |                             |   |                                          | Delete |

6 When scanning for multiple crowns, you can select Copy from tooth **XX** (select tooth number) to copy the information over to another tooth.

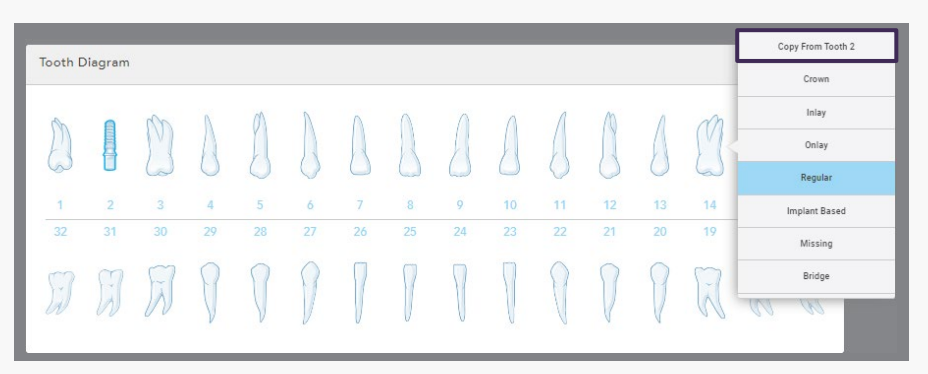

7 Upload the attachments from MyiTero.com, if needed. And add any additional notes relevant to your lab.

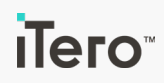

# Single crown workflow with iTero Lumina<sup>™</sup> scanner

## 03 Scan mode

If the scanning is performed without the pre-treatment scan, follow the steps below:

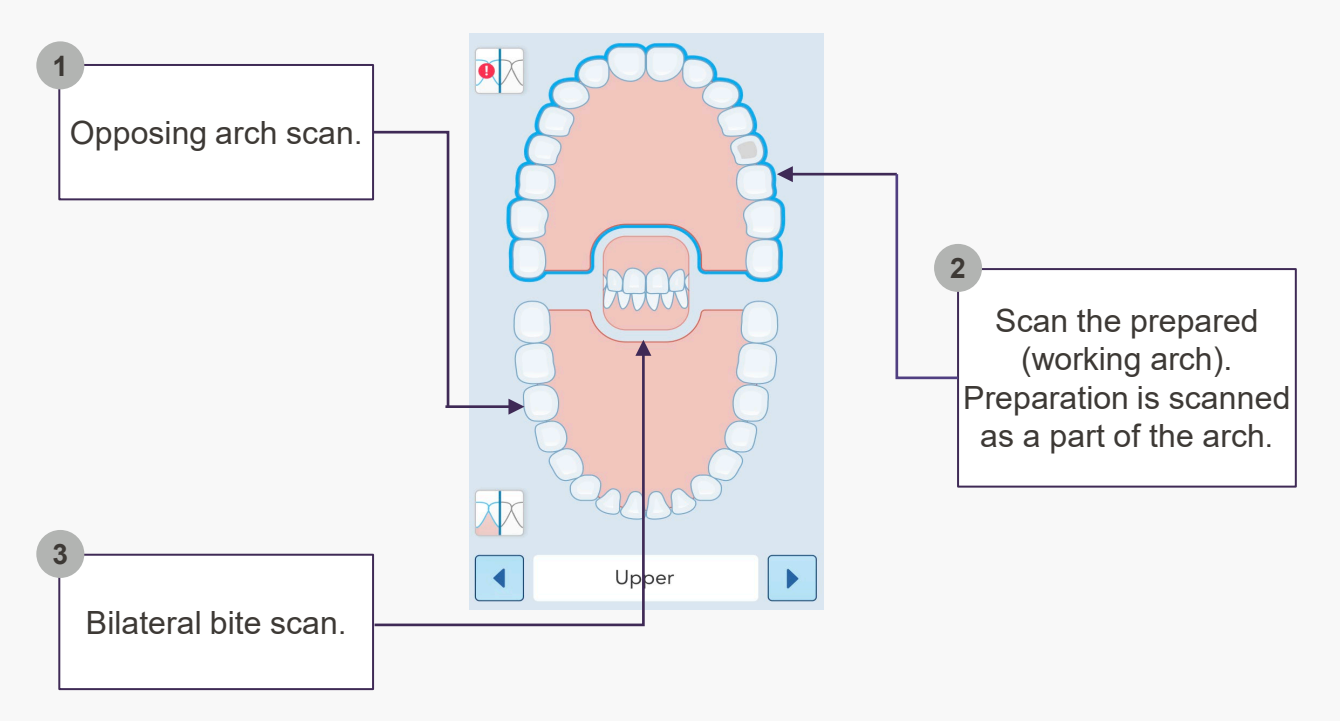

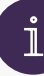

# Scanning tips

- Scan occlusal, lingual and buccal of each arch.
- If the scanning is performed with the pre-treatment scan, it should be performed first. It will be marked as '1' on the tooth chart.
- Fill in all the dark blue on and around the prepped tooth • while scanning.
- Use the prep editor to adjust the prep only if needed.

Тего

#### Before moving to the view mode

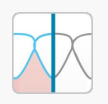

Make sure you review the model in colour and monochrome mode and ensure that all the relevant surfaces were captured.

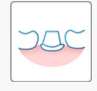

Use the prep editor to adjust the prep only if needed by following these steps:

Tap the prep editor icon
 Iocated above the viewfinder.

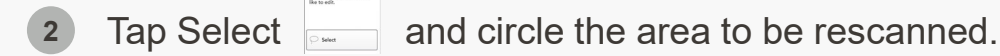

Rescan the area and make sure the surface and the margin line have been scanned correctly..

#### View mode

Tap the view icon *in the upper part of the screen to move to the view mode.* 

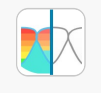

04

Check the occlusal relationship with iTero<sup>™</sup> Occlusogram to make sure the patient bites down all the way.

### Send mode

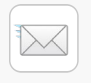

Send the completed scan to the lab.

An active Lumina comprehensive service plan is required to access the restorative workflow on both the iTero Lumina and the iTero Lumina Pro scanner models. Ongoing fees apply.

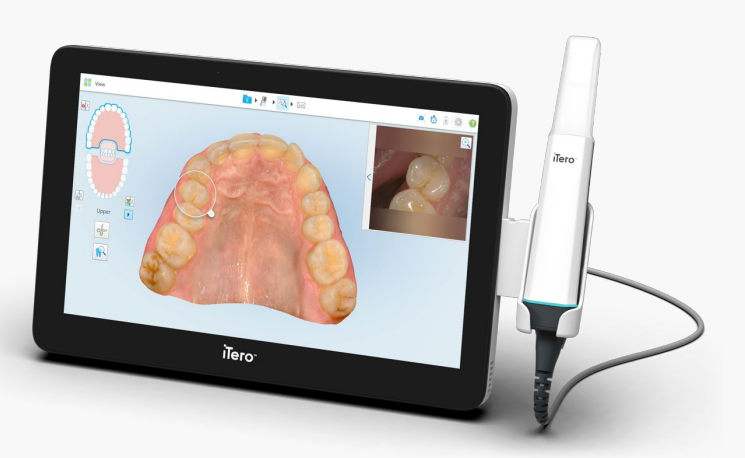

ilero